# COMODO Internet Security

# МОИ НАСТРОЙКИ

ABTOP: Maverick Forever

<u>#моинастройки</u>

- 3. ИНТЕРФЕЙС
- 4. ОБНОВЛЕНИЯ И ВЕДЕНИЕ ЖУРНАЛА
- 5. КОНФИГУРАЦИЯ
- 6. АНТИВИРУСНЫЙ МОНИТОРИНГ
- 7. <u>НАСТРОЙКИ НІРЅ</u>
- 8. <u>НАСТРОЙКИ SANDBOX И ABTO-SANDBOX</u>
- 9. <u>VIRUSCOPE</u>
- 10. НАСТРОЙКИ ФАЕРВОЛА
- 11. ГЛОБАЛЬНЫЕ ПРАВИЛА И СЕТЕВЫЕ ЗОНЫ
- 12. КОНТЕНТ-ФИЛЬТР И НАСТРОЙКА РЕЙТИНГА ФАЙЛОВ
- 13. ИТОГ

## ИНТЕРФЕЙС

Пункт «показывать извещения от Центра сообщений COMODO» убирает всплывающее рекламное окошко в правом нижнем углу на рабочем столе. Рекомендую отключить.

2

| н        | Інтерфейс                                                                                         |
|----------|---------------------------------------------------------------------------------------------------|
| Тема:    | Tile Theme                                                                                        |
| Язык:    | Русский - Ву СОМОДО                                                                               |
| 🗌 Показ  | ывать извещения от Центра сообщений СОМОDO                                                        |
| 🖌 Показ  | ывать информационные сообщения                                                                    |
| 🗌 При за | апуске показывать приветствие                                                                     |
| 🖌 Показ  | ывать виджет на рабочем столе                                                                     |
| 🗌 Показ  | ывать информационные сообщения, когда окна задач свернуты или задачи выполняются в фоновом режиме |
| 🖌 Сопро  | овождать оповещения звуковым сигналом                                                             |
| 🗌 Показ  | ывать кнопку "Улучшить" в главном окне                                                            |
| —— Защі  | ита паролем                                                                                       |

Защитить настройки паролем Задать пароль

## ОБНОВЛЕНИЯ И ВЕДЕНИЕ ЖУРНАЛА

## Ничего интересного.

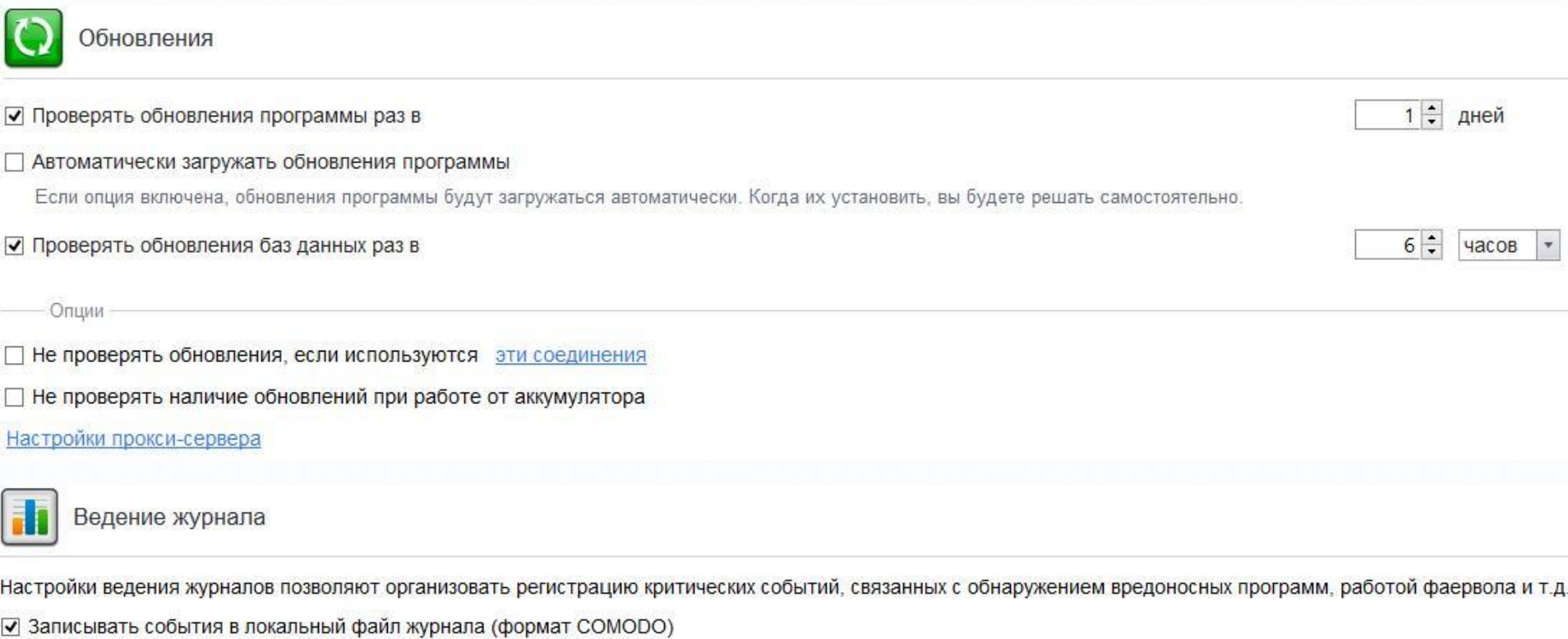

| ] Записывать события в журнал событий Windows |  |  |
|-----------------------------------------------|--|--|
| Управление файлами журнала                    |  |  |
| Файл журнала, достигший 20 МБ                 |  |  |
| удалить и создать новый                       |  |  |
| Э перенести в указанную папку                 |  |  |
| Статистика пользователя                       |  |  |

#### Анонимно отправлять в СОМОДО данные об использовании приложения.

Когда эта опция включена, статистика использования (сведения о конфигурации, авариях, ошибках и т.п.) будет анонимно передаваться в СОМОDO. Эта информация будет использоваться нашими инженерами в целях улучшения качества продукта и с соблюдением политики конфиденциальности СОМОDO.

## КОНФИГУРАЦИЯ

# Рекомендую сменить конфигурацию сразу же после установки и уже потом переходить к настройке комплекса.

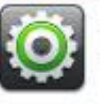

Конфигурация

В этом разделе вы можете импортировать и экспортировать конфигурации, а также производить смену текущей конфигурации.

| Конфигурация                | Статус   |
|-----------------------------|----------|
| COMODO - Internet Security  |          |
| COMODO - Proactive Security | Включена |
| COMODO - Firewall Security  |          |

Я всегда ставлю режим «Proactive Security», т.к. в данном режиме проактивная защита переходит на максимальный уровень защиты: все критические СОМ интерфейсы и файлы защищены. По сути эта эталонный режим защиты в данном комплексе.

Остальные режимы защищают лишь наиболее часто подверженные заражению файлы и папки.

Подробнее от этом можно узнать <u>ЗДЕСЬ</u>.

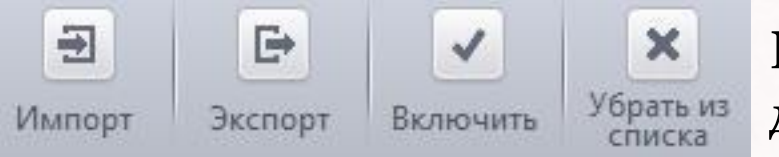

Конфигурацию можно экспортировать на другой ПК.

# АНТИВИРУСНЫЙ МОНИТОРИНГ

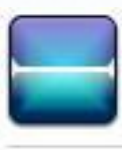

Антивирусный мониторинг

### Производить сканирование в реальном времени (рекомендуется)

Непрерывный антивирусный мониторинг производится параллельно с выполнением пользовательских задач

### Оптимизировать процесс сканирования (рекомендуется)

Используются технологии повышения производительности компьютера при сканировании в реальном времени.

Настройки

- Формировать кэш, если компьютер в режиме ожидания
- При запуске компьютера сканировать память
- Не показывать оповещения

Направлять в Карантин 🔻

- 🗹 Разархивировать и сканировать файлы: <u>\*.jar, \*.exe.</u>
- Время показа оповещений на экране:
- Максимальный размер файла:
- Максимальный размер скрипта:
- Уровень эвристического анализа:

| 999 | ce |
|-----|----|
| 100 | MБ |
| 4   | МБ |

высокии

## Добавил кое-какие форматы.

6

P.S. Виды сканирования не использую.

# НАСТРОЙКИ HIPS

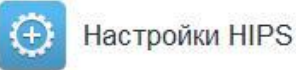

#### ✓ Использовать HIPS

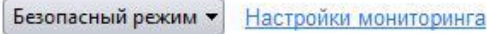

HIPS - проактивная система предотвращения вторжений, компонент, ответственный за мониторинг важнейших аспектов активности операционной системы и защиту компьютера от вредоносных действий.

- Не показывать оповещения Разрешать запросы 🔻
- В оповещениях предоставлять подробные пояснения
- Создавать правила для безопасных приложений
- Время показа оповещений на экране: 999 сек.
  - Расширенные настройки
- Адаптировать режим работы при низких ресурсах системы
- 🗌 Блокировать неизвестные запросы, если приложение не запущено
- Включить режим усиленной защиты (потребуется перезагрузка)
- Выполнять эвристический анализ командной строки для определённых приложений
- Обнаруживать внедрение shell-кода Исключения
- Показывать оповещения при попытках других пограмм изменять текущие настройки установленных браузеров

## Наборы правил я оставил без изменений.

Также, на всякий случай, в «защищённые объекты» я внёс правило «?:\\*» для защиты от:

- Gpcode.

- Bat-скриптовых вредоносных программ, которые удаляют/скрывают все файлы.

- Вредоносного ПО, которое заражает все исполняемые файлы или все файлы сценариев.

## НАСТРОЙКИ SANDBOX И АВТО-SANDBOX

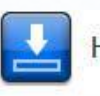

#### Настройки Sandbox

Области общего доступа - это области, совместно используемые как приложениями из Sandbox, так и другими приложениями, т.е. запись и чтение данных в этих областях не виртуализированы.

8

- Не виртуализировать доступ к указанным файлам и папкам.
- П Не виртуализировать доступ к указанным ключам и значениям реестра

- Расширенные настройки

- Включить автозапуск сервисов, установленных в Sandbox
- Выделять виртуализированные программы подсвеченной рамкой
- Обнаруживать программы, требующие повышенных привилегий, например, программы для установки или обновления приложений
- Показывать оповещения, если неизвестные программы требуют повышенных привилегий

Виртуальный рабочий стол -

Защитить Виртуальный рабочий стол паролем

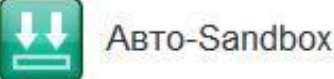

#### ✓ Использовать Auto-Sandbox

Опция включает автоматическую изоляцию в Sandbox исполняемых файлов и кода в соответствии с заданной ниже политикой.

#### Проверять происхождение файлов

Если вы отключите эту опцию, решения о запуске файлов в Sandbox будут приниматься только на основе рейтинга файлов и их расположения.

После установки COMODO IS, Авто-Sandbox я включаю лишь только после того как установлю все необходимые мне программы. Рекомендую поступать также.

В самой песочнице я не запускаю никаких программ.

## VIRUSCOPE

Viruscope следит за деятельностью запущенных процессов и показывает предупреждения если обнаружит подозрительную активность, угрожающую конфиденциальности/безопасности. Помимо мониторинга данная система позволяет отменить уже внесённые подозрительными процессами изменения.

Естественно включил. Но пока не видел оповещений от данной системы, т. к. всё чисто. 😌

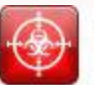

#### Viruscope

#### Использовать Viruscope

Viruscope - это система, позволяющая проводить динамический анализ поведения запущенных процессов и вести запись их активности.

#### Не показывать оповещения

Выбор этой опции позволяет автоматически переносить обнаруженные вредоносные объекты в карантин и отменять произведенные ими действия.

#### Применять действие Viruscope только к приложениям в Sandbox

Viruscope будет осуществлять мониторинг только приложений в Sandbox, запущенных виртуально или запущенных с ограничениями.

#### Управление статусом распознавателей, установленных на этом компьютере:

| Название                   | Версия     | Статус |
|----------------------------|------------|--------|
| recognizer_v8.2.0.5027.dll | 8.2.0.5027 |        |

# Подробнее можно узнать <u>ЗДЕСЬ</u>.

# НАСТРОЙКИ ФАЕРВОЛА

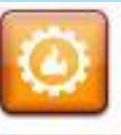

## Настройки Фаервола

### Использовать фильтрацию трафика (рекомендуется)

Пользовательский набор правил 🔻

10

Опция активирует Фаервол, предназначенный для фильтрации входящего и исходящего трафика компьютера.

Только в незащищенных Wi-Fi сетях у

Разрешать запросы 💌

Настройки оповещений

Не показывать оповещения

Показывать оповещения Trustconnect

Показывать анимацию на значке в области уведомлений -

Создавать правила для безопасных приложений При данных настройках для каждой новой программы, если Уровень частоты оповещений Высокий 🔻 она попытается получить доступ Время показа оповещений на экране: 999 сек. к сети, появляется 1-2 Расширенные настройки оповещения. Включить фильтрацию IPv6-трафика Данная настройка фаервола не Включить фильтрацию loopback-трафика (например, 127.х.х., ::1) напрягает бесконечными 1 оповещениями, и в то же время Блокировать фрагментированный IP-трафик я контролирую всё. Мне Анализировать протокол нравится. Включить защиту от ARP-спуфинга

Чтобы включить такие же «глобальные правила» нужно «блокировать входящие соединения». Главное окно программы – Задачи – Задачи Фаервола – Скрыть порты –

Блокировать входящие соединения.

Глобальные правила

На данном компьютере активны следующие глобальные правила:

|   | Правила                                                                                          |
|---|--------------------------------------------------------------------------------------------------|
|   | Разрешить IP Исходящие из МАС Любой в МАС Любой, где протокол: Любой                             |
|   | ✓ Разрешить ICMPv4 Входящие из МАС Любой в МАС Любой, где ICMP сообщение: Требуется фрагментация |
|   | ✓ Разрешить ICMPv4 Входящие из МАС Любой в МАС Любой, где ICMP сообщение: Превышение времени     |
|   | Блокировать IP Входящие из МАС Любой в МАС Любой, где протокол: Любой                            |
| Ē | Сетевые зоны                                                                                     |
|   | томатически обнаруживать частные сети                                                            |

Не показывать оповещения, считая что место подключения к Интернету:

Общественное место 🔻

11

## <u> КОНТЕНТ-ФИЛЬТР И НАСТРОЙКА РЕЙТИНГА ФАЙЛОВ</u>

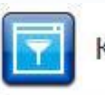

#### Контент-фильтр

#### Использовать Контент-фильтр (рекомендуется)

Данная опция настраивает Фаервол на фильтрацию доступа на сайты в соответствии с указанными ниже правилами и профилями.

| Пра | авила Категории       |                   |
|-----|-----------------------|-------------------|
|     | Правила               | Применить правило |
|     | Разрешённые сайты     |                   |
|     | Заблокированные сайты |                   |

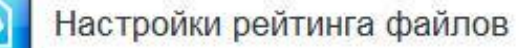

#### Использовать облачную проверку (рекомендуется)

- Выполнять облачный анализ неизвестных файлов, позволяющий получать быстрые результаты и экономить ресурсы компьютера
- Не показывать оповещения

При обнаружении вредоносных объектов в ходе облачного сканирования будет применяться действие "Заблокировать и завершить выполнение".

- Доверять приложениям, подписанным доверенными поставщиками
- Доверять приложениям, установленным с помощью доверенных установщиков
- Выявлять потенциально нежелательные приложения
- Включил облачную проверку, т.к. нет оснований не доверять облаку COMODO.
- Списки доверенных поставщиков я не трогал.

Я показал свои настройки антивирусного комплекса COMODO Internet Security. Они заточены под умеренный показ оповещений, т.к. я люблю контролировать все поползновения в системе, но при этом не хочу видеть сотни всплывающих предупреждений.

Фаервол для каждой программы, пытающейся получить доступ к сети, выдаёт 1-2 оповещения. HIPS – около 1-3. Естественно бывают и исключения, но в большинстве случаев именно столько и получается. Заражений системы пока что не было. CIS ни разу не подводил за 7 лет его использования.

Естественно эти настройки не всем подойдут, поэтому не бросайтесь бездумно копировать их, а ищите свой вариант. Пробуйте, благо CIS весьма гибок в настройках.

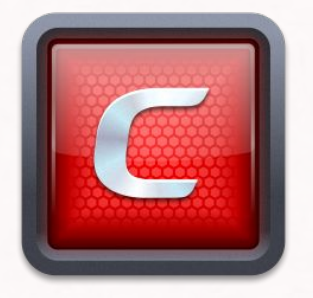

**Creating Trust Online!**